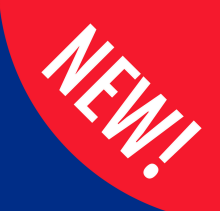

Mersey and West Lancashire Teaching Hospitals

# **Quick Start Guide**

# elfh

## elearning for healthcare

Version 1 July 2024

## I have an OpenAthens Account

1. Please do not use OpenAthens to sign into eLfH

#### 2. Either

- register for an account (page 5)
- or
  - sign in with an existing eLfH account (page 2)

## I already have an eLfH account

## 1. Log into eLfH https://portal.e-lfh.org.uk/

## 2. Go to My account

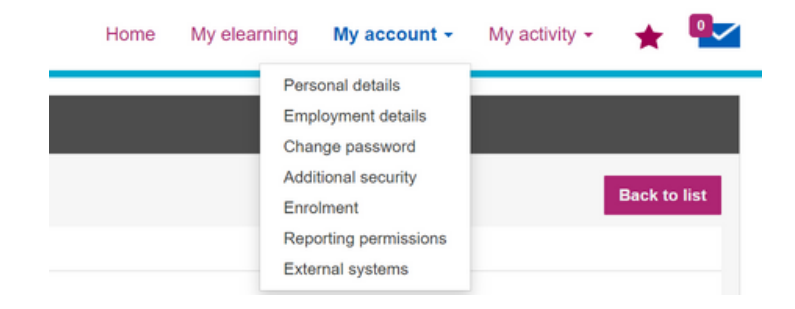

**3.** Select personal details from the drop down - make sure that your primary email address is the **same that is used on 096 ESR**, if not please update it and click save changes.

| Personal details                     |                     |
|--------------------------------------|---------------------|
| My account                           |                     |
| Profile last updated:<br>24 Jul 2024 |                     |
| Edit details                         |                     |
| Username<br>BURDE96801               |                     |
| First name                           |                     |
| Helen                                |                     |
| Last name                            |                     |
| Burdett                              |                     |
| Preferred name                       |                     |
| Preferred name                       |                     |
| Country                              |                     |
| England V                            |                     |
| Region                               |                     |
| North West 🗸                         |                     |
| Primary email address                |                     |
| helen.burdett3@sthk.nhs.uk           |                     |
| Alternate email address              |                     |
| Alternative email address            |                     |
|                                      | Save channes Cancel |
|                                      | Save changes Cancer |

**4.** Select employment details from the drop down and click on job role.

| Primary role | Job role | Place of work                                                                                                    |   |
|--------------|----------|----------------------------------------------------------------------------------------------------|---|
| ۲            | Nurse    | MERSEY AND WEST LANCASHIRE TEACHING HOSPITALS NHS TRUST NHS CHESHIRE<br>AND MERSEYSIDE INTEGRATED CARE BOARD WHISTON HOSPITAL WARRINGTON<br>ROAD PRESCOT L35 5DR | 8 |

**5.** Make sure that you have completed / selected the following:

- Job role select from
  - Trainee Doctor
  - Trainee Dentist
  - Public Health Registrar
- GMC number / GDC Number
- Grade
- Primary Speciality
- Place of work **select** Mersey and West Lancashire Teaching Hospitals NHS Trust

| Job role (Staff group)        |                                  |           |                                                           |
|-------------------------------|----------------------------------|-----------|-----------------------------------------------------------|
| Trainee Doctor (Medical (GMC) | and Dental (GDC))                |           |                                                           |
| Professional body             |                                  |           | GMC Number                                                |
| General Medical Council       |                                  |           |                                                           |
| Grade                         |                                  |           | Primary specialty                                         |
| Select Grade                  |                                  | ~         | Other                                                     |
| MERSEY AND WEST LANCAS        | HIRE TEACHING HOSPITALS NHS TRUS | T, NHS CH | HESHIRE AND MERSEYSIDE INTEGRATED CARE BOARD, WHISTON HOS |
| 19 May 2022                   |                                  |           | Caldicott Guardian Information Governance Professional    |

**6.** Your account will now link with your 096 ESR and training completed on eLfH will now show.

**7.** If you have an account but cannot access it please contact <a href="mailto:support@e-lfh.org.uk">support@e-lfh.org.uk</a>

## I don't have an eLfH account

**1.** Go to eLfH <u>https://portal.e-lfh.org.uk/</u> and click register

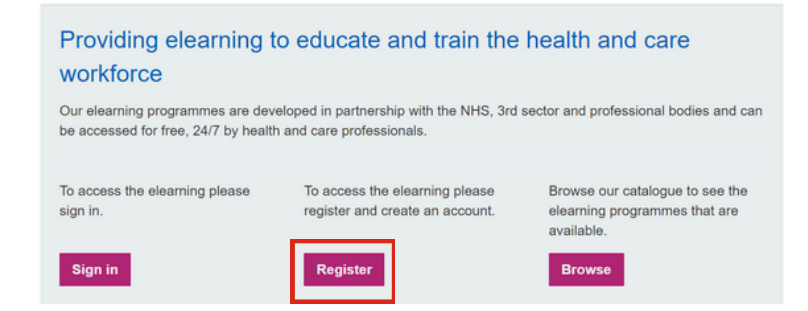

# **2.** Ensure that you use the **same** email address that you use in 096 ESR

#### Registration

| Ideally you should provide a work email address, if you have one, so that your registration results in the most appropriate access to e-learning content.<br>NOTE: If you use a personal email address, the available e-learning content should be sufficient for those working in social care, volunteers and for individuals registering for<br>personal use. |
|----------------------------------------------------------------------------------------------------|
| Work email address                                                                                                    |
| Work email address                                                                                                    |
| Confirm work email address                                                                                                    |
| Confirm work email address                                                                                                    |
| Register                                                                                                    |

**3.** Complete the registration details page making sure that you completed the following in the **Your Current Role** and **Place of Work** sections:

- Job role select Trainee Doctor (Medical (GMC) and Dental (GDC))
- GMC number
- Grade
- Primary Speciality
- Place of work select Mersey and West Lancashire Teaching Hospitals NHS Trust

Registration Details

| b patchwoh@sthk.nhs.uk<br>It feame                      |                    |                   |   |
|---------------------------------------------------------|--------------------|-------------------|---|
| t name                                                  |                    |                   |   |
| ane                                                     |                    | Preferred name    |   |
|                                                         |                    |                   |   |
| t name                                                  |                    | Country           |   |
| milt                                                    |                    | England           |   |
|                                                         |                    | Region            |   |
|                                                         |                    | Select Region     | ~ |
|                                                         | _                  |                   |   |
| ar Current Role                                         |                    |                   |   |
| Role (Staff Group)                                      |                    |                   |   |
| ainee Doctor (Medical (GMC) and Dental (GDC))           |                    |                   |   |
| fessional Body                                          |                    | GMC Number        |   |
| eral Medical Council                                    |                    |                   |   |
| de                                                      |                    | Primary Specialty |   |
| elect Grade                                             | ~                  | Select Specialty  | ~ |
|                                                         |                    |                   |   |
| ce of work                                              |                    |                   |   |
| t date Place of work                                    |                    |                   |   |
| 5 Jul 2024 🔠 Enter your ODS code (if known) or work pla | io start searching |                   |   |
|                                                         |                    |                   |   |

### 4. Click register and the following will appear

#### Registration

#### Complete

Thank you for registering with e-LfH. You will shortly receive an email notifying you of your username and temporary password

Please be aware that at busy times, your registration email may take up to an hour to be generated and sent.

If you haven't received your registration email within an hour, please contact support - support@e-lfh.org.uk - after checking your spam and junk email folders in case the email has been diverted.

5. Check your emails for the address used to register which will contain a link and your user name.

| NL no.reply@e-Iffi.org.uk<br>To C&M.Arkbank-training                                                                                                    |
|----------------------------------------------------------------------------------------------------|
| Click here to download pictures. To help protect your privacy, Outlook prevented automatic download of some pictures in this message.                                                                                                    |
| Dear Jane Doe,                                                                                                    |
| Thank you for registering with e-Learning for Healthcare. Please click on the link below to choose your new password.                                                                                                    |
| Your username is DORSH0043     https://portule.elfh.org.uk/validate_password?troken-ykMeE452/HAACCKkU0jertlgK3dK3dK3dK3dK3dK3dK25X2bAb0CCxCTW0WEHpAS3dK3d                                                                                                    |
| In the unlikely event that clicking on the above link does not work, please cut and paste it directly into your browser.                                                                                                    |
| Please note that this link has a time limit of 2.0 days. If you click this link after this time you will receive instructions on how to generate a new one.                                                                                                    |
| To log in at any other time please go to https://portal.e-lfh.org.uk and click the 'Log in' button.                                                                                                    |
| When you first log in the login wizard will guide you through a series of steps to complete your registration. Please try to complete each step of the wizard fully and as accurately as possible.                                                                                                    |
| Please do not reply to this email, if you need support:                                                                                                    |
| Please visit our <u>Quek Start Guide</u> which provides a useful overview of the LMS particularly for new learners.     If you have any problems accessing e-LHF; colline content or have any further questions please contact us using the following <u>Support Form</u> .     For more information on how to log in, access your e-learning and technical checks please visit e-LHFS <u>Support Paters</u> . |
| Thanks again for registering and we hope you enjoy using the e-LfH services.                                                                                                    |
| Best regards,                                                                                                    |
| The e-LfH Registration Team                                                                                                    |

NHSE e-Learning for Healthcare (NHS England in partnership with the NHS and professional bodies)